一、报名网站:

(中国教师资格网: www.jszg.edu.cn) 申请人进入申报系统的入口为: "教师资格认定申请人网报入口"

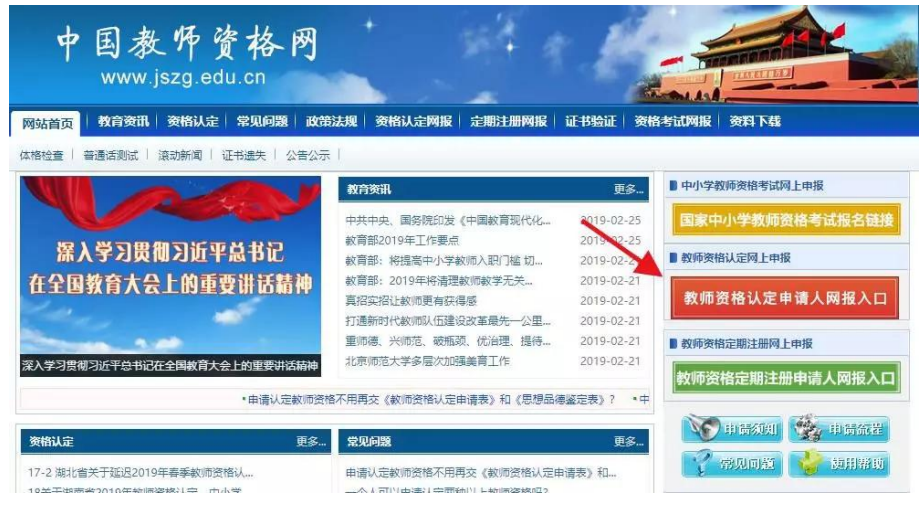

点击进入申报系统登录界面:

| * (\$\mu_1\)   |                      |  |
|----------------|----------------------|--|
| ▲ MARX800      |                      |  |
| ter (interior) | erne (gl. sv. serie) |  |
| 注册             | ± ⇒                  |  |
|                | ③ 忘记2014             |  |

#### 二、申请人账号注册

申请人在首次登录本申报系统须注册账号,点击登录页面中"注册"按钮,将出现实名注册面:

| *证件类型:        | 後期日本部門              |  |
|---------------|---------------------|--|
| "证件增行;        | *********           |  |
| 姓 名:          | 油油同步运行 医动脉体         |  |
| <b>™</b> E5:  | 0位以上数字,字符(19400)等地合 |  |
| * MALLA WEES: |                     |  |
| "安全部阶         | 一省临入市了在港台上一         |  |
| "子机型码:        | 2003.110.740.409    |  |
|               | FEBDARDARM          |  |
| *10141918151  | N CONTECS IN        |  |
|               |                     |  |
|               |                     |  |

操作步骤:

请先点击页面下方《中国教师资格网注册协议》按钮,仔细阅读"中国教师资格网用户 账号注册协议",并点击"我同意遵守协议"按钮,后点击"关闭"按钮,关闭本页面。 账号注册,请选择符合自己身份的证件类型(持有身份证的中国公民,证件类型须选择 "身份证"),准确填写所选择证件类型对应的证件号码及姓名。 请设置登录密码,密码设置要求为8位以上数字、字母和特殊符号组合(特殊字符请从 "#、%、\*、-、\_、!、@、\$、&"中选取),并再次输入登录密码以确认。

请设置个人电子邮箱,用于找回密码。

请输入11位手机号码,用于找回密码及身份验证。

请拖动滑块补全拼图,右侧出现"√"即为拼图成功。请点击"免费获取验证码"按钮,获 取短信验证码,并填写在信息框中。请在"我已阅读并同意《中国教师资格网注册协议》" 中的选框中勾选,点击下方的"提交"按钮,完成账号注册。账号注册完成,请点击"返回" 登录页面。

## 三、申请人登录申报系统

在登录页面,申请人正确填写自己注册的账号(证件号码)和密码,拖动滑块 补全拼图,点击"登录"按钮完成登录。

| <b>a</b> | 请输入密码                 |       |
|----------|-----------------------|-------|
| -        | 向右拖动滑块填充              | 吃拼图   |
| ĩ        | E ##                  | 登录    |
|          |                       | ⑦忘记密  |
|          |                       |       |
| -t       | 日本協族                  | 44 60 |
| 中        | 国教师资<br>www.jszg.edu. | 格网    |
| ¢        | 国教师资<br>www.jszg.edu  | 格网    |

#### 四、教师资格认定

在业务平台页面下,选择教师资格认定业务模块,首先点击"须知"按钮,仔细阅读教师资格认定申请人必读中的内容。

| 教师资格认定申请人必读                                                                                                    |      |
|----------------------------------------------------------------------------------------------------|------|
| ·根理《中华人民共和国政府法》、《政府进物条例》、《《政府资物条例·实施分法》等有关规定,中国公民凡雄守党活和法律,然缓放自家业、具有贵好的原<br>解现在的学历,数百货指考试合物,再数有数学能力,经认定合相容,可以取得就有劳物。   | 想品谚。 |
| 相认定物理發格帶塑准备這樣空以下材料                                                                                                    |      |
| 1.有效易份证件(如易份证、户门簿、房住证、路须作用元后住证、范围局代来往内地通行证、五年有效期价簿局代来往 <mark>对</mark> 局通行证券)                                          |      |
| 2.学历任书(内层达业生物理备学业团结里)                                                                                                 |      |
| 3.数1数据参试合播证明(各省份中小学数)的图像参试改革成原则入学的符合重接以定条件的全日候(物压生现全日解数)常验上不提供此项证明)                                                   |      |
| 4 普通证水平测试等现证书                                                                                                    |      |
| 5.数1可留档以定体验发                                                                                                    |      |
| 《 直縣本人   寸虎減止兩逆牛賺(領与系統中上に向モ子操作为同一關係)                                                                                  |      |
| 网上中报时以定成将对学历,考试,曾通话等临后给证顶过的,观录编队时则元需再出示把关证性喂气,体验发展接来曾给或以定机构的通知要求得交。                                                   |      |
| 具体需要由示或距交的材料确认认定的构成公司为准。                                                                                              |      |
| 9师爱抬从定报名开始前,黑可以在"个人结心中心"页面下,完成首两阵水平通道劳吸证中结点,"为应证书信息,学校证书信息的被物或补充<br>《个人英语书》开设服个人表话种中的说明进行原件,结果名财理用。《个人英语书》下载如床:"个人来得书 | ,请下  |
| 響提示                                                                                                    |      |
| 一、用着人学历、学育常要标验结果是以全国高等学校学生常要读描与数业却导中心(学课网)偶要管理系统直动结果作为非考依据,其中无法标检的情况如                                                 | F=   |
| 1.中部人の約50021で表、相学長、学会なの表末表紙                                                                                           |      |
| 2.学说、学习信息每年没有市场人情景。                                                                                                   |      |
| OF WERE BERE                                                                                                    |      |

在此页面下 请下载《个人承诺书》并按照个人承诺书中的说明进行操作,待报名时使用。 阅读完毕后,请在右上角点击"返回业务平台"按钮,返回业务平台,选择教师资格认定业 务模块下,点击"报名"按钮,请仔细阅读教师资格认定网上申报协议,阅读完毕,请勾选 下方"已阅读并完全同意本协议"的勾选框,

|                                                                                                    | 0                                                                                            | B-                                                                                                 | ń                                                         |                  | 0                             | 15                       |               |
|----------------------------------------------------------------------------------------------------|----------------------------------------------------------------------------------------------|----------------------------------------------------------------------------------------------------|-----------------------------------------------------------|------------------|-------------------------------|--------------------------|---------------|
|                                                                                                    | III FERRA                                                                                    | 1210 (9-10 1011                                                                                    | AND PRODUCT                                               | MR. PM           | ALL MERICA                    | MALE MARK                |               |
| <b>說知道指认出國上申报的议</b><br>(五 <b>本</b> 時後紀(小月中時後)<br>) 가속人平中(王男)(十五帝子帝)<br>(五帝者)(初前年前(王)),<br>(四帝者)(初前年前(王)),<br>(四帝者)(王君)(王君)(王)(九二帝)<br>(四帝者)(王君)(王君)(王君)(七八二帝)<br>(四帝者)(王君)(王君)(王君)(王子)(王君) | の許利者伯、 <mark>何時間の</mark><br>現代物は予約大下の<br>夏の中間常務の行用文<br>新一時前先に「古中市<br>に、行為、中省人格子<br>時年の前行く認め込 | 10年4月,已经重要。<br>11月4天两百,<br>持令,二个人原因百是<br>19月2日,主中国家院子<br>19月1日(京东西史,子<br>村村山东行兵五不 <mark>次</mark> 子 | 新长伸展带续,他总人<br>水叶(中国级常长的时<br>神秘、 [34]、 不信何何<br>平衡人生人认为, #8 | 高の町台市村。<br>田<br> | . <b>a.</b><br>52.578/045. ** | FREFFOR REPARAT          | 1.e##.        |
| 1.4中使和法言市。1.2於中述人際<br>1.311年的公式元星中美中国外的。                                                                                                    | 1 宣播的学科个人物之                                                                                  | 调点:一带小人用来                                                                                          | <b>小中国</b> 政治不会于28                                        | H. MIL NAKA      | 责任同个人勤能信息,                    | (二位是166件)合约为了1645月16月16月 | LEPIGE LECTRE |
|                                                                                                    |                                                                                              |                                                                                                    |                                                           | 中元全同意            |                               |                          |               |
|                                                                                                    |                                                                                              |                                                                                                    | Ŧ                                                         | -B               |                               |                          |               |

点击"下一步"进入填写身份信息页面,

如以 "国家统一考试"形式参与认定,请选择本人名下考试合格证明信息(以报名时间为 准,合格证在有效期内的方能选择使用); 如以非国家统一考试(含免考)参与认定,则不用选择。

然后选择本人名下的普通话证书信息参与本次认定。

| 姓名:              | 14   | 9               |          |               | 民族:   | 000000     |        |      |         |
|------------------|------|-----------------|----------|---------------|-------|------------|--------|------|---------|
| 证件类型:            | A    | Bit             |          |               | 性 题:  | <b>奴</b>   |        |      |         |
| 证件号码:            | . 44 | g               |          |               | 出生年月: | 1955-07-10 |        |      |         |
| 考试形式:            | 0.1  | 1家统—考试 0 11回家统— | 考戒 (主化考) |               |       |            |        |      |         |
| <b>普通话证书信息</b> : | -    | lumin isla u    |          |               |       |            |        |      |         |
|                  | ų.   | 证书编号            | 等级       | 测试机构          | 测试时   | 间          | 测试环在例例 | 成绩   | 杨翰犹态    |
|                  | 0    | 1312002         | -367.3   | 石家立中沿宫文字培训阅试站 | 2012年 | 06,412,8   | 河北當    | 80.2 | 已被废     |
|                  | 0    |                 | 头观       |               |       |            |        |      | 1016462 |
|                  |      |                 |          |               |       |            |        |      |         |

#### 请在"是否应届毕业生"处,选择"是"选项。

| state a second second second |   |      |      |      |      |      |        |
|------------------------------|---|------|------|------|------|------|--------|
| 在校学籍信息:                      | * | 院校名和 | 专业名称 | 学历层次 | 学习形式 | 学籍状态 | 预计毕业时间 |

如未同步到信息,请点击"补充数据"按钮进行补充学籍信息,填写本人学籍信息,点击"保存"按钮,上传信息。

| 是否应届毕业生: | • <u></u> | 副在校最后- | 学期) 🔍   | 否    |       |      |            |    |
|----------|-----------|--------|---------|------|-------|------|------------|----|
| 在校学籍信息:  |           | 院校名称   | 专业名称    | 学历层次 | 学习形式  | 学籍状态 | 预计毕业时间     | 操作 |
|          | 0         | 清华大学   | 2019010 | 研究生  | 這//愈用 | 注册学籍 | 2011-04-11 | 感改 |

请在"是否应届毕业生"选择"是(在校最后一学期)"选项。

点击"下一步"按钮,填写选择认定机构信息,选择认定所在地信息、认定机构信息及确 认点信息。

※户口所在地:按照本人户口所在地址填写

※ 选择"就读学校所在地(仅限应届毕业生和在读研究生)选项",选择省: 吉林省; 选择市: 四平市。根据个人情况选择所要申报的教师资格申报种类、任教学科。

※认定机构:

申请高级中学任教学科的选择"四平市教育局",

申请小学,初中,幼儿园教育专业的选择"四平市铁西区教育局"。

如果所选择的认定机构没有开通网报或者网报时间未到以及过了网报时间,则会给出提示,不能进行下一步。

※确认地点:

高级中学确认点必需选择"吉林师范大学"

# 小学,初中,幼儿园确认地点必须选择"吉林师范大学职教

<u>部"</u>

| 确认资格种类和认定机构 | n na har na har na har na har na har na har na har na har na har na har na har na har na har na har na har na h |                     | ALL CALIFORNIA STOCK | 597.)<br> |
|-------------|----------------------------------------------------------------------------------------------------|---------------------|----------------------|-----------|
| 认定所在地信息:    | ◎户籍所在地 ◎居住地 ◎就读学校所在地                                                                                            | (仅限应届毕业生和在读研究生) ◎任朝 | 放高等学校所在地             |           |
| 选择省:        | 请选择省份                                                                                                    | •                   |                      |           |
| 选择市:        |                                                                                                    |                     |                      |           |
| 资格种类:       | 请选择资格种类                                                                                                    | *                   |                      |           |
| 任教学科:       | 选择                                                                                                    |                     |                      |           |
| 认定机构:       |                                                                                                    | *                   |                      |           |
|             | 网报开始时间                                                                                                    | 网报结束时间              |                      | 人员范围      |
| 选择确认点:      |                                                                                                    | 搜索 列出全部             |                      |           |
|             | 确认点                                                                                                    |                     | 确认范围                 |           |
|             |                                                                                                    | 上一步下一步              |                      |           |

点击"下一步"按钮,看到填写认定信息。

在填写认定信息页面下,根据实际情况填写本人的认定信息

| 学历专业类别: | 请选择     | ۲                                                                             |  |
|---------|---------|-------------------------------------------------------------------------------|--|
| 政治面貌:   | 请选择政治面貌 | ۲                                                                             |  |
| 工作单位:   |         |                                                                               |  |
| 现从事职业:  | 请选择从事职业 | ¥                                                                             |  |
| 专业技术职务: | 选择      |                                                                               |  |
| 通讯地址:   |         |                                                                               |  |
| 通讯邮编:   |         |                                                                               |  |
| 照片上传:   | 点击上传    | 操作护握:<br>1.点击左侧,点击上传",拖动"选择框",加大或缩小框选范围,完全选择照片,点击"上传"按钮;<br>2.如需修改填点击图片,重新选择。 |  |

※工作单位必需填写为本人学号。

※ "现从事职业"选择"学生", "专业技术职务"选择"无"。※ 通讯地址: 能联系到申报者本人的地址。

**※上传照片,要求必须使用毕业生电子图像采集时的电子照片,(照片必须与毕业证、教师** 资格证书上粘贴的照片为同一底版)该照片可以通过登录 http://www.chsi.com.cn 网址查询 并以保存图片的形式进行存储,(照片大小小于 200k,图片为 jpg 格式,具体查询方法可以 参照《附件 3 毕业生图像信息查询操作指南》,如需修改请点击图片,重新选择。

# <u>※工作单位必需填写为本人学号。</u> <u>※工作单位必需填写为本人学号。</u> <u>※工作单位必需填写为本人学号。</u>

| 书上传:                |                                                                                                    | 点击上传                                                                                                    |                                    |                               |             |    |
|---------------------|----------------------------------------------------------------------------------------------------|----------------------------------------------------------------------------------------------------|------------------------------------|-------------------------------|-------------|----|
|                     | 《个人承诺书》下                                                                                                    | 载地址: 个人承诺书                                                                                                   |                                    |                               |             |    |
|                     | 操作步骤:                                                                                                    |                                                                                                    |                                    |                               |             |    |
|                     | JPG, 点击上万"点击」<br>2.利用"选择框", 拖动                                                                                                 | C16°,上传完整回片;<br>到照片中虚线框位置,加大或缩                                                                               | 1小框选范围, 将图片中虚线                     | 匪内的完整内容选择后,点击"上休              | 专"按钮;       |    |
| 取方式:<br>、人简历:       | JPG、点击上方"点击」<br>2利用"选择框", 拖动<br>3.如需修改请点击图片<br>● 自取 ○ 邮寄<br>: 学习和工作经历从版                                                        | 11号,上传完整四月:<br>到照片中直线描位室。加大或编<br>计,里新选择。<br>(邮寄费自理,货到付款方式支付<br>10分开始,倒承填写,至少两条,<br>在本时问                      | 小框选范围,将图片中直线<br>村)<br>不得空项。        | 俚内的完整内容选择后,点击"上f              | ₹按钮:        | 操作 |
| 取方式:<br>、人简历:<br>开始 | <ul> <li>JPG, 点击上方(点击)</li> <li>2利用"选择框", 拖动</li> <li>3如需修改请点击器片</li> <li>● 自取 ○ 即寄</li> <li>学习和工作经历从现</li> <li>始时间</li> </ul> | (119)。正律完整因片:<br>即開片中也就僅位堂。加大或编<br>:,里新选择。<br>(創香费自理,供到付款方式支付<br>)合开始,倒序填写,至少两条,<br>结束时间                     | 小恒法范围,将图片中虚线<br>材)<br>不得空项。<br>単位  | 徑内的完整內容选提高,点击"上作<br><b>股份</b> | ም按钮:<br>证明人 | 操作 |
| 取方式:<br>、人简历:<br>开始 | JPG, 展告上方(素告上)<br>2.4用(造得權), 拖动<br>3.如需修改请点击图片<br>● 自取 ○ 即答<br>• 学习和工作经历从联<br>给时间<br>① 选择日期                                    | (1年)、「日学売額四戶」<br>即用中由總維但立業」加大或領<br>、重新造择。 (修務費自理,貸到付款方式支付<br>(修務費自理,貸到付款方式支付) (今开始,倒承填写,至少两条,<br>给來財向 ① 选择日期 | 小恒法范围,将图片中虚线<br>(f)<br>不得空頃。<br>単位 | 區內的完整內容选择后,点击"上作<br>配务        | 证明人         | 操作 |

按照网上要求上传《个人承诺书》、填写个人简历等信息。 证书领取方式选择"自取"。其他填写内容按照网报提示填写。

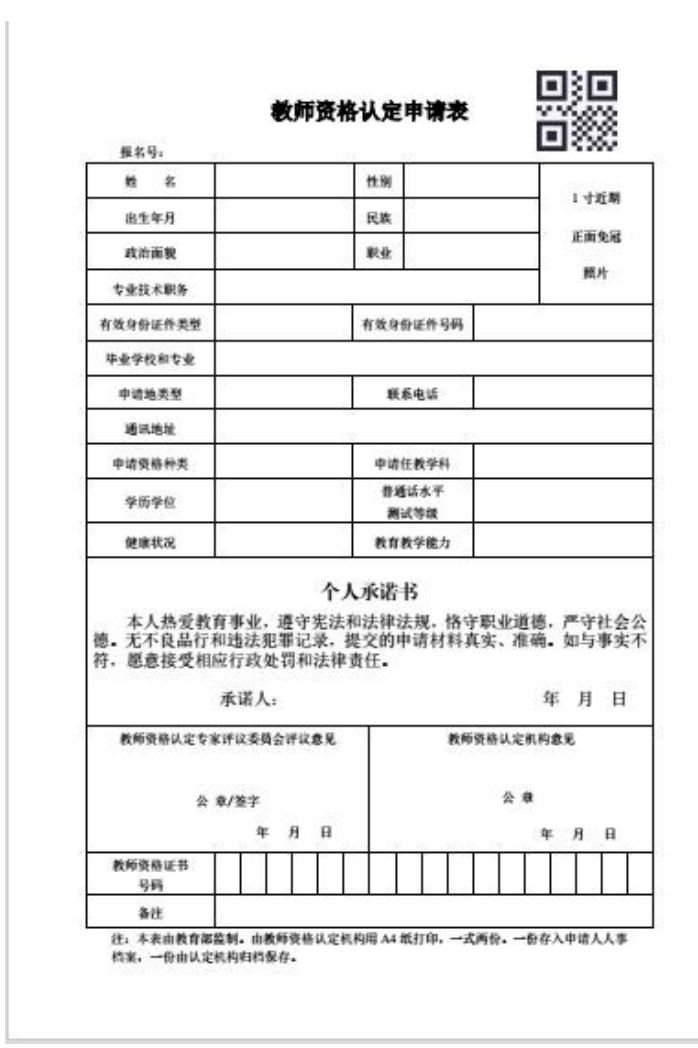

### 注意:

申请表上信息内容个别项目要求 职业:学生 专业技术职务:无

所有信息填写完毕后,按照相应步骤用 A4 纸打印教师资格认定申请表 2 份,按照要求统一上交。